## Bajada de datos usando Bluetooth de las estaciones totales de la serie CX.

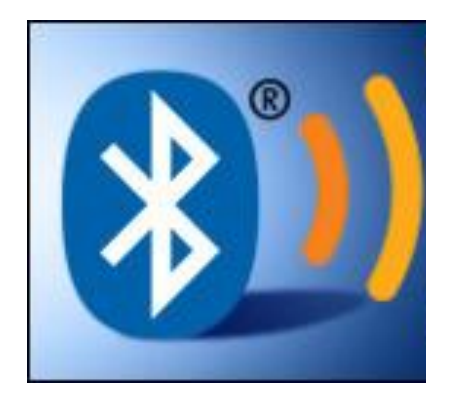

**Soporte Técnico** 

EQUIPOS Y CONSUMIBLES DE OCCIDENTE S.A. DE C.V.

Página 1

Antes de iniciar la transferencia de datos mediante bluetooth, es necesario verificar los parámetros de comunicación en la estación total CX.

## Configuración de la estación.

| 1 Seleccione la opción "Comms Setup" del<br>menú "CNFG"                                                                                                    |                                                                                                    |
|----------------------------------------------------------------------------------------------------|----------------------------------------------------------------------------------------------------|
| 2 Verifique que la opción "Wireless" diga<br>"YES"                                                                                                    | Wireless : <b>Yes</b><br>Bluetooth setup<br>Link device list<br>My device info                                                                                                    |
| 3 Seleccione la opción "Bluetooth setup"                                                                                                    | Wireless : Yes<br>Bluetooth setup<br>Link device list<br>My device info                                                                                                    |
| 4 Verifique que el equipo este<br>configurado como "Slave", con<br>autenticación, le pedirá un código,<br>seleccione 0000 y presione ENTER                                  | Mode : <mark>Slave</mark><br>Authentication : <b>yes</b><br>Check sum : No <b>∓</b>                                                                                                    |
| 5 Salga de la página de configuración y<br>vaya a la página 4 de medición, donde vera<br>el símbolo                                                                         | OBS PC 0<br>SD ppm 0<br>ZA 80°30'15"<br>HA-R 120°10'00" P4                                                                                                    |
| 6 Ahora en su computadora vaya a<br>mostrar los dispositivos bluetooth que<br>tenga conectados y seleccione agregar<br>dispositivo y espere hasta que aparezca su<br>equipo | Seleccionar un dispositivo para agregar a este equipo<br>Windows seguirá buscando nuevos dispositivos y los mostrará aquí.<br>CX-105 GS1718<br>Bluetooth<br>Otro                                                               |
| 6 Seleccione el equipo y presione el botón<br>"siguiente" y podrá escribir el código<br>correspondiente en este caso 0000                                                   | Escriba el código de emparejamiento del dispositivo<br>Esto comprobará que se esté conectando con el dispositivo correcto.<br>0000<br>El código se encuentra en el dispositivo o en la documentación incluida<br>con el mismo. |
|                                                                                                    |                                                                                                    |

EQUIPOS Y CONSUMIBLES DE OCCIDENTE S.A. DE C.V.

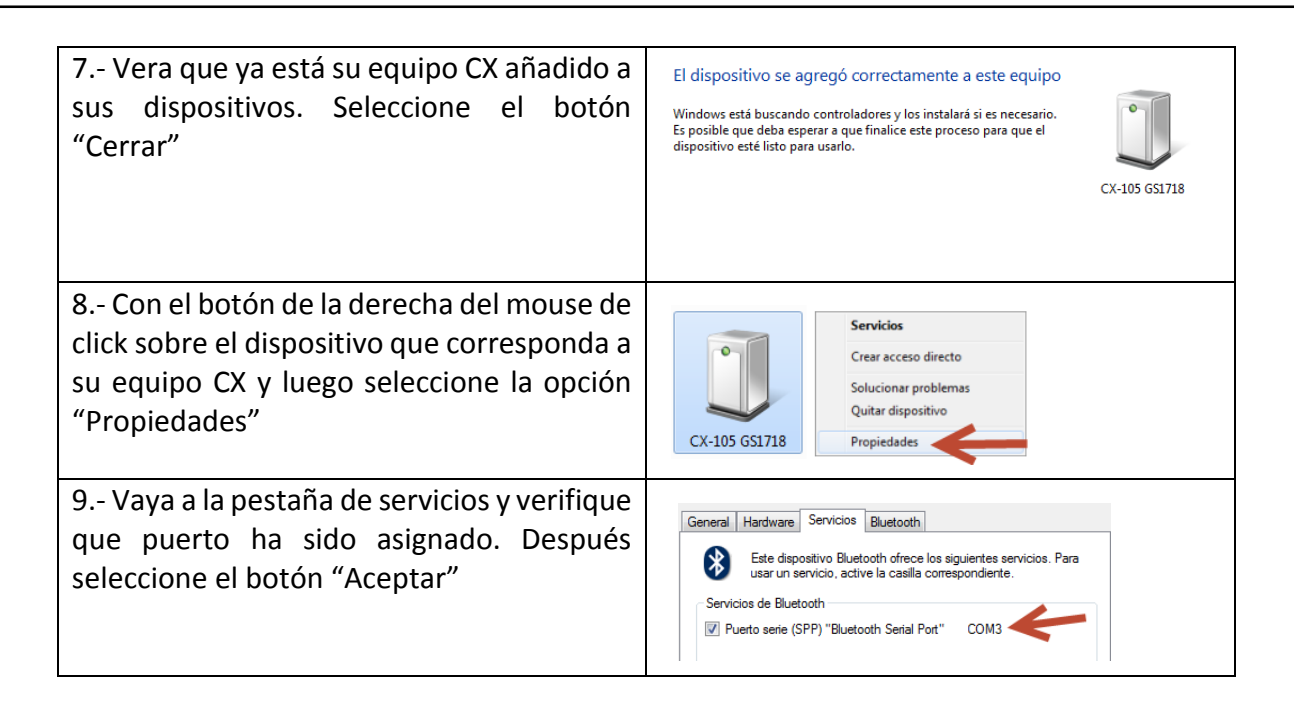

Hasta aquí ya está configurada la estación e identificada en su computadora para iniciar con la transferencia de datos.

En esta guía vamos a mostrar la configuración de Sokkia Link.

## Sokkia Link.

| 1 Ejecute su programa de Sokkia Link.                                                                                                    | SOKKIA Link                                                                                                    |
|----------------------------------------------------------------------------------------------------|----------------------------------------------------------------------------------------------------|
| 2 Haga un "Nuevo Proyecto"                                                                                                    | New Project                                                                                                    |
| 3 Verifique los parámetros de su puerto del menú de "Settings"                                                                                                    | Options     Image: Second second secon |
| 4 El puerto debe ser el mismo que fue<br>asignado en el reconocimiento del<br>bluetooth de su computadora. SOLO ES<br>NECESARIO EL PUERTO, EL RESTO DE LOS<br>VALORES NO ES NECESARIO. Seleccione el<br>botón "OK"                               | Port COM3                                                                                                    |
| "Receive Data"                                                                                                    | 💥 Receive Data                                                                                                    |
| <ul> <li>6 Verifique en su equipo CX que el estado de conexión para el Bluetooth sea</li> <li>[ ]</li> </ul>                                                                                                    |                                                                                                    |
| 7 Vaya a la opción "DATA" del menú principal.                                                                                                    |                                                                                                    |
| <ul> <li>8 Vaya a JOB.</li> <li>9 Seleccione Comms Output</li> <li>10 Seleccione el tipo de Datos "S"</li> <li>11 Seleccione el trabajo a enviar y seleccione enter y aparecerá la palabra OUT del lado derecho del trabajo a enviar.</li> </ul> |                                                                                                    |

| 12 Presione "OK"                         |          |   |
|------------------------------------------|----------|---|
| 13 Seleccione el formato SDR33           |          |   |
| 14 Seleccione "Reduced Data"             |          |   |
| 15 Vera el mensaje de "Waiting for       | <u>,</u> | r |
| connection".                             |          |   |
| 16 En su computadora seleccione el botón | 1        | ۱ |
| "CONNECTION y vera que ya están pasando  | )        | 2 |
| sus datos a la computadora.              |          |   |
|                                          |          |   |

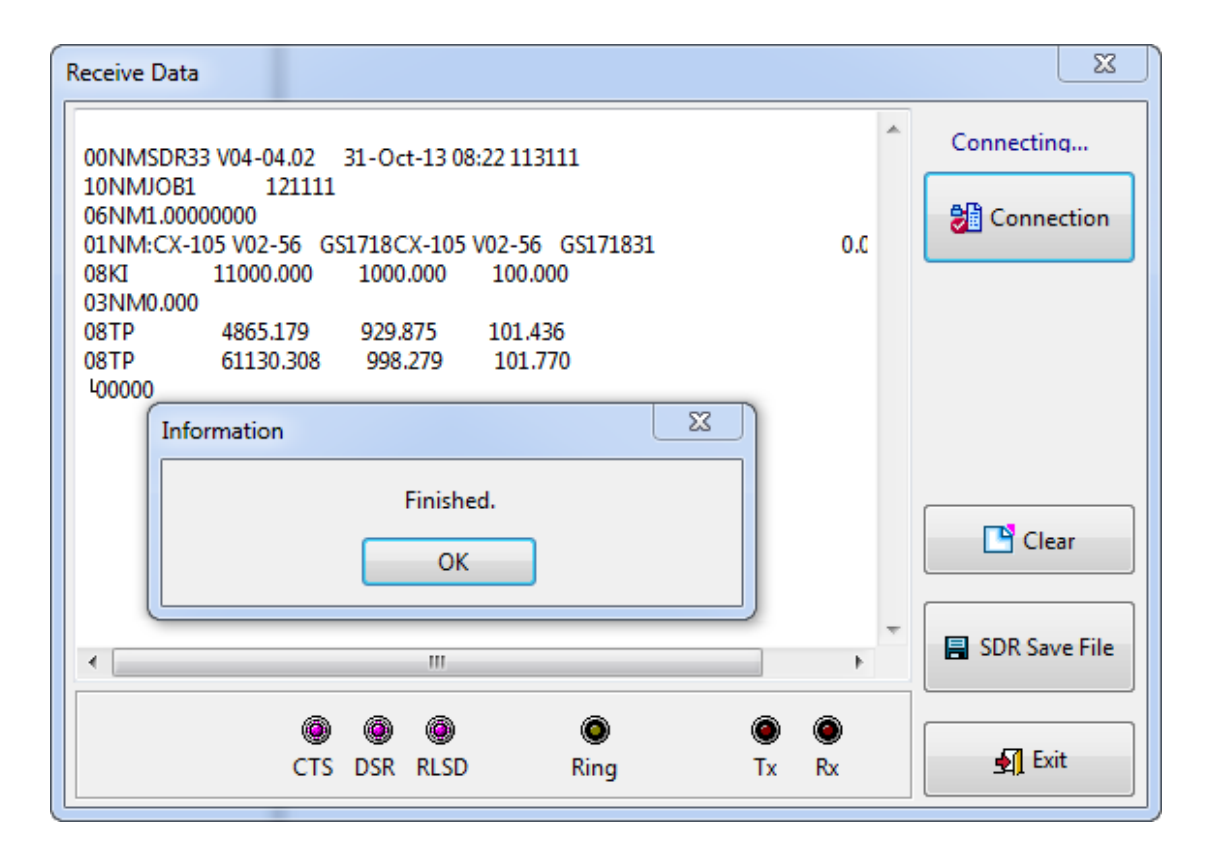

## EQUIPOS Y CONSUMIBLES DE OCCIDENTE S.A. DE C.V.